### UC-win/FRAME(3D)におけるダンパーのモデル化

2009/11/27 株式会社フォーラムエイト

### 1. 概要

Rayleigh 型の粘性減衰マトリクスは下式で定義される。

$$[C] = \alpha[M] + \beta[K]$$

ここで,

- [C]:モデル全体の粘性減衰マトリクス
- [M]:モデル全体の質量マトリクス
- [K] :モデル全体の剛性マトリクス
- *α* : 質量マトリクスに乗じる係数

β:剛性マトリクスに乗じる係数

この式が表わすように、通常の Rayleigh 型減衰では、係数  $\alpha \ge \beta$  はマトリクス全体に 乗じられるため、モデル内の要素すべてに対し共通の値となってしまう。これでは、粘 性減衰を無視したい要素にも、結果的に粘性減衰を付加した解析結果を得ることになる。

特に、ダンパーなどは初期剛性が大きく、"通常の" Rayleigh 型減衰を用いると上式の  $\beta[K]$ 項が大きくなり、その結果[C]が大きくなる。

"要素別" Rayleigh 型減衰は、このような不合理を解消するために考案されたもので、 要素ごとに係数  $\alpha$  と  $\beta$  を与えられるようにしたものである。UC-win/FRAME(3D)はこの"要 素別" Rayleigh 型減衰に Ver.3.00.00 より対応しており、過大な粘性減衰導入を回避するこ とが可能となった。

解析の流れを以下に示す。

- Step1: ダンパーがないモデルで固有値解析を行い, Rayleigh 減衰のパラメータ $\alpha$ ,  $\beta$ を算出する。
- Step2: ダンパーを設置したモデルに対して  $\alpha$ ,  $\beta$  を任意設定する。
- Step3: ダンパーをモデル化したバネ要素に対してβをゼロに変更する。
- 以下,具体的な手順を示す。

# 2. 操作手順

はじめに、この資料は手順を示すためのものであり、表示されている数値および形状 は全く根拠のない架空のものである。

### Step1: ダンパーを設置しないモデルで固有値解析を行う

可動支承である A1 と A2 にダンパーを設置すると想定する。 可動支承のまま固有値解析を行い, α=0.50112, β=0.00077 を得る。

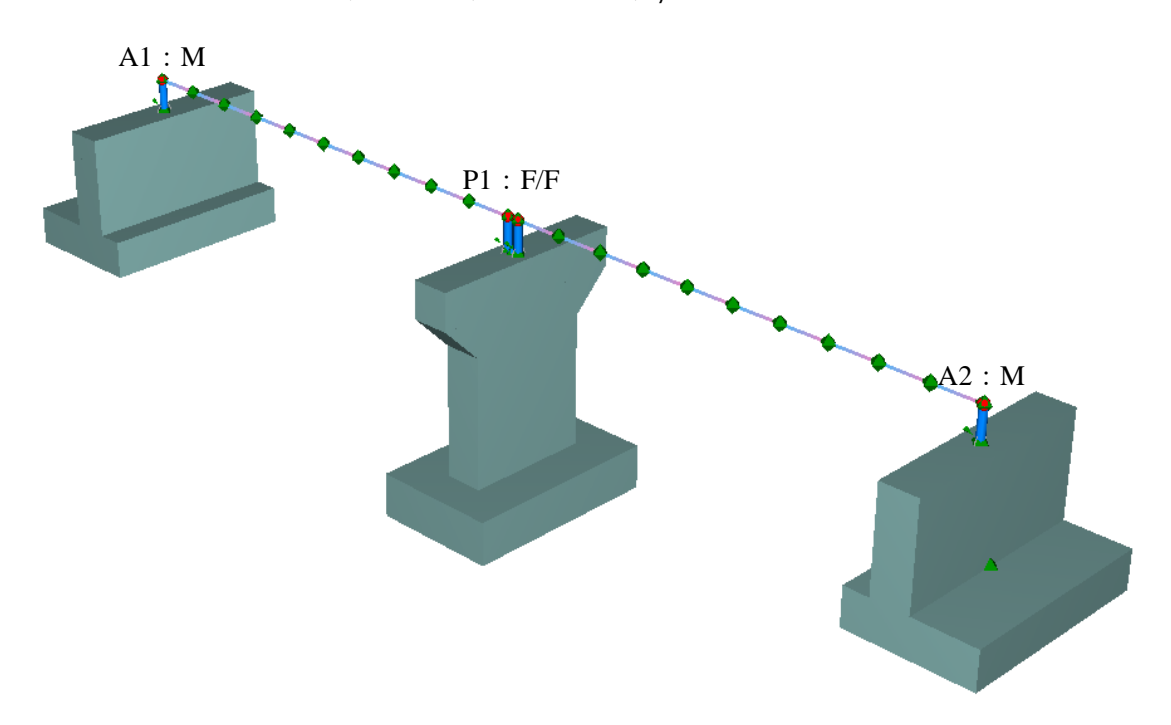

# Step2: ダンパーを設置したモデルに対して α と β を任意設定する

モデルの違いを明確にするため、下図のように支承から離れた位置にダンパーをモデル化したバネ要素を設定している。実際は、Step1のモデルの可動支承を置き換えれば良い。

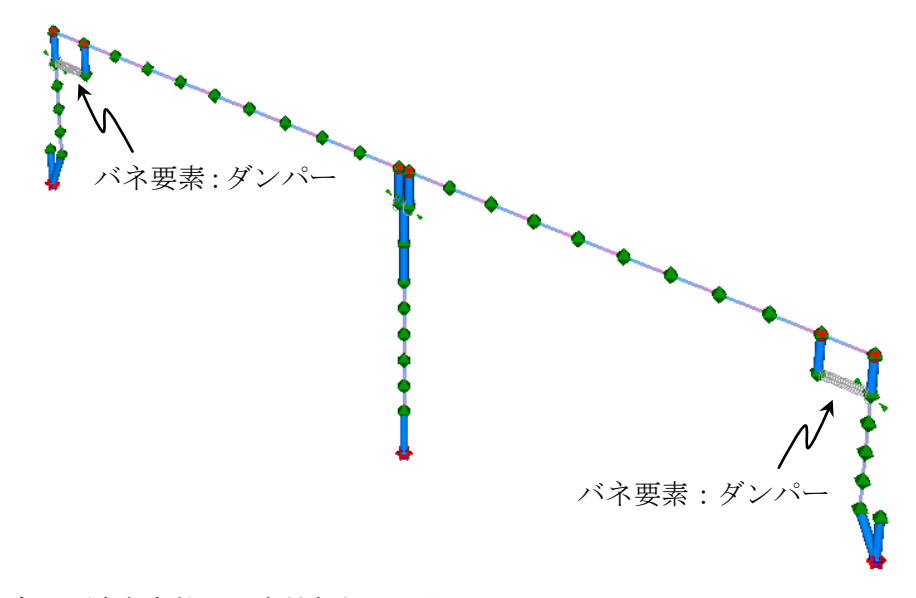

「モデル | 減衰定数と固有値解析」を開く。

| ļ | 👸 For | UM 8 U  | C-win/F | RAME(3D) - 02_ダンパーあり.f3d  |    |                                   |
|---|-------|---------|---------|---------------------------|----|-----------------------------------|
|   | ファイル  | ル(F) 編  | i集(E) ( | モデル(M) 表示(V) 結果(R) オプション( | 0) | (H)                               |
| ( | F 🗣   | 📛 🔒     | 2       | 節点(N)                     | ۲  |                                   |
| Γ | 伊モテ   | デル 冒    | アウトラ    | 部材(O)                     | ×  | ₭ 横拘束材料 ↓ ② 材料 ↓ 平 ばね特性 ↓ ~ 地震波 ↓ |
|   | -!- ^ | m N     | 名 🖬     | ばね要素(P)                   | •  | 前材分割数:1 合 節占 、 利 本 熱 ② 12         |
|   |       |         | · • •   | 剛体要素(Q)                   |    |                                   |
|   | 節点    | 要素      | グルー:    | 活荷重(R)                    | •  | - 3. 象 マ > 5 5 5 5 5              |
|   | 名称    | X (m)   | Y (m)   | グループ(S)                   |    |                                   |
|   | j-101 | -19.750 | 0.650   | 荷重の編集(T)                  |    |                                   |
|   | j-102 | -19.750 | 1.950   | 荷重テーブル(U)                 |    |                                   |
|   | j-103 | -17,800 | 1.950   |                           |    |                                   |
|   | j-104 | -15.850 | 1.950   | 何重ケー人の編集(V)               |    |                                   |
|   | j-105 | -13,900 | 1.950   | 鋼製部材用ひずみ照査の設定(W)          |    |                                   |
|   | j-106 | -11.950 | 1.950   | エデル 設定(V)                 |    |                                   |
|   | j-107 | -10.000 | 1.950   |                           |    | L                                 |
|   | j-108 | -8.050  | 1.950   |                           |    |                                   |
|   | j-109 | -6.100  | 1.950   | 減衰定数と固有値解析(Z)             |    |                                   |
|   | j-110 | -4.150  | 1.950   | 4511 15                   |    |                                   |
|   | 1.111 | 0.000   | 1.050   | 4.611                     |    |                                   |

「詳細タブ」の「任意設定」にチェックを入れ、Step1 で算出した  $\alpha \ge \beta$  を入力する。

| 🖻 減衰定数と固有値解析                                                                        |                                              |               |                          |
|-------------------------------------------------------------------------------------|----------------------------------------------|---------------|--------------------------|
| 一覧 詳細 経索別減衰バラメータ                                                                    |                                              |               |                          |
| 3                                                                                   | 点ケース 分布ばねケース                                 | ス 計算 減衰の種類    | 概要                       |
| ラン:橋軸方向 支                                                                           | 点ケース1 〈〈なし〉〉                                 | ✔ Rayleigh型   | α = 0.50112, β = ( 🔻     |
| 計算するモード数                                                                            | 表示するモード数                                     |               |                          |
| <ul> <li>● デフォルト ○ 任意設定</li> <li>40</li> </ul>                                      | ○ デフォルト (20Hz) ○ 任:                          | 意設定 10.000 Hz | <ul> <li>全て表示</li> </ul> |
| 減衰の種類:                                                                              | 剛性:                                          |               | ファイバー要素への適用方法:           |
| ○要素別剛性比例型 ◎ Rayleigh減多                                                              | ! <ul> <li>         2 (2) 利用     </li> </ul> | 瞬間剛性          | ■断面内の全材料を考慮(CAMS)        |
| モードの選択方法:                                                                           | 振動数とモード減衰定数の限                                | 1条図:          |                          |
| <ul> <li>刺激係数最大時(全体)</li> <li>刺激係数最大時(公方向)</li> <li>刺激係数最大時(公方向)</li> </ul>         |                                              |               |                          |
| ◎ 刺激係数最大時(Z方向)                                                                      | 薮                                            |               |                          |
| <ul> <li>● 任意設定</li> <li>         α:         <ul> <li>050112</li> </ul> </li> </ul> | 减低                                           |               |                          |
| <ul> <li></li></ul>                                                                 |                                              |               |                          |
| 計算値:                                                                                |                                              |               |                          |
| α: 050112                                                                           |                                              |               |                          |
| β: 0.00077                                                                          |                                              |               |                          |
| 固有値解析の結果: 🙈 甲珪素物医具                                                                  | い 一方林安县い                                     | ◎ 方物研具        | ◎ 市底對(交形)                |

# Step3: ダンパーをモデル化したバネ要素に対してβをゼロに変更する

要素別減衰パラメータタブを開く。すべての要素に対して、 $\alpha \ge \beta$ が共通であることを確認する。

| ۴ 💦         | 載宴定数と     | 同有値解析     |       |         |         |       |            |                      |
|-------------|-----------|-----------|-------|---------|---------|-------|------------|----------------------|
| -5          | ā 詳細      | 要素別減衰)    | ミメータ  |         |         |       |            |                      |
|             | 名称        |           |       | ケース     | 分布ばねケー  | -ス 計算 | 減衰の種類      | 概要                   |
| 152         | : 橋軸方(    | 5]        | 支点    | ミケース1   | <       | ~     | Rayleigh型  | α = 0.50112, β = ( 🔻 |
| 減泵          | 気定数とRay   | leigh型の設定 |       |         | - 0     | 1 🗣 🕄 | L 🟟 🗟 >    | • 56 56 • I          |
|             | 名称        | 減衰定数:h    | タイプ   | a       | β       | Ý     | <b>n</b> 2 | ◎ 至 (表示              |
| 圈明          | 本要素 :j=10 |           | デフォルト | 0.50112 |         |       |            | ファイバー要素への適用方法:       |
| 書64         |           | 0.02000   | デフォルト | 0.50112 | 0.00077 | z     | x          | ■ 断面内の全材料を考慮(CAMS)   |
| 書[4         | 时:j=103   | 0.02000   | デフォルト | 0.50112 | 0.00077 |       |            | 1                    |
| 書[4         |           | 0.02000   | デフォルト | 0.50112 | 0.00077 | 1752  |            |                      |
| 書64         | 财 :j=105  | 0.02000   | デフォルト | 0.50112 | 0.00077 |       |            |                      |
| 書64         | 时:j-106   | 0.02000   | デフォルト | 0.50112 | 0.00077 |       |            |                      |
| 書64         | 材 :j=107  | 0.02000   | デフォルト | 0.50112 | 0.00077 |       |            |                      |
| 音64         | 材 :j-108  | 0.02000   | デフォルト | 0.50112 | 0.00077 |       |            |                      |
| 音科          | 材 :j-109  | 0.02000   | デフォルト | 0.50112 | 0.00077 |       |            |                      |
| 音科          | 材::j=110  | 0.02000   | デフォルト | 0.50112 | 0.00077 |       |            |                      |
| 音科          |           | 0.02000   | デフォルト | 0.50112 | 0.00077 |       |            |                      |
| 普科          |           | 0.02000   | デフォルト | 0.50112 | 0.00077 |       |            |                      |
| 普科          |           | 0.02000   | デフォルト | 0.50112 | 0.00077 |       |            |                      |
| <b>#</b> 64 | 时::i=204  | 0.02000   | デフォルト | 0.50112 | 0.00077 |       |            |                      |

ダンパーをモデル化したバネ要素の行の「デフォルト」をダブルクリックし、「任意設 定」に変更する。

| 剛体要素 :A1-c |          | デフォルト  | 0.50112 |         |
|------------|----------|--------|---------|---------|
| 圆(木亜去·A2-a |          | デフォルト  | 0.50112 |         |
| lばね要素 :BMS | 0.0000.0 | デフォル 🚽 |         | 0.00077 |
| lばね要素 :BMS | 0.0000.0 | デフォルト  |         | 0.00077 |
| 支点:A1-7    | 0.10000  | 任意設定人  |         | 0.00077 |
| 支点:A2-7    | 0.10000  | デフォルト  |         | 0.00077 |
| 支点:P1-9    | 0.10000  | デフォルト  |         | 0.00077 |
| ſ          |          |        |         | · ·     |
| 固有値解析      |          |        |         |         |

βに「0」を入力する。

| ばね要素 :P1-s | 0.0000.0 | デフォルト |         | 0.00077  |
|------------|----------|-------|---------|----------|
| 剛体要素 :A1-c |          | デフォルト | 0.50112 |          |
| 剛体要素 :A2-c |          | デフォルト | 0.50112 |          |
| lばね要素 :BMS | 0.00000  | 任意設定  |         | 0.0000.0 |
| lばね要素 :BMS | 0.00000  | デフォルト | 4       | 000427   |
| 支点:A1-7    | 0.10000  | デフォルト |         | 0.00077  |
| 古古・42-7    | 010000   | デフォルト |         | 0.00077  |

解析を行う全てのランに対して、上記減衰パラメータの設定を行う必要がある。 設定が終了したら固有値解析を行わずに、時刻歴応答解析を実行する。